# **FBAR-ERCS** Guide

## Background:

In the past, FBAR files typically were not established on ERCS. Time spent working the FBAR issues were charged to activity code 545. This activity code is a miscellaneous direct exam time (DET). The problem with this is that the time would not be applied to a specific taxpayer or year, and more importantly would mean that statute expiration dates could not be properly tracked. With increased focus on offshore compliance issues, FBAR case files are becoming more common, and therefore agents and managers need a better way to track these cases. Establishing the FBAR examinations on ERCS will not have an affect on AIMS. This guide was designed to assist the examiner and secretary with establishing and closing these exams on ERCS.

### Agent Duties:

Before commencing an FBAR examination, the examiner is required to get the Territory Manager's approval via a Related Statute Memorandum (RSM). Without this approval, the agent is to not question the taxpayer regarding issues related to FBARs. Upon receiving approval, the examiner should prepare a Form 5345-D to establish the case on ERCS for proper case tracking. Input time to the established modules on your 4502 as opposed to AC 545. Keep in mind, you may have to seek a separate RSM for a spouse as well as establish a separate ERCS record.

Enter the following information on the Form 5345-D (the pro-forma version attached on page 2 already contains some of this information):

- 1. Fill-in the taxpayer's name and address. (Only TPH or TPW)
- 2. Check the "Control Non-AIMS DET Item" box
- 3. Enter the PBC, SBC, EGC, and ERCS examiner information
- 4. Enter the taxpayer's TIN (TPH or TPW's as appropriate)
- 5. The MFT is C6
- 6. For the type of form, enter "FBAR"
- 7. In the middle section of the form, enter all of the FBAR years being established for the listed taxpayer as follows in this table:

| Tax Period     | 200412      | 200512      | 200612      | 200712      | 200812      |
|----------------|-------------|-------------|-------------|-------------|-------------|
| Activity Code  | 545         | 545         | 545         | 545         | 545         |
| Source Code    | 99          | 99          | 99          | 99          | 99          |
| Status Code    | 10          | 10          | 10          | 10          | 10          |
| Statute Date*  | 06-30-2011* | 06-30-2012* | 06-30-2013  | 06-30-2014  | 06-30-2015  |
| Tracking Code  | Same as Key | Same as Key | Same as Key | Same as Key | Same as Key |
| Project Code   | Same as Key | Same as Key | Same as Key | Same as Key | Same as Key |
| Related Return | Y           | Y           | Y           | Y           | Y           |

\*If FBAR statute extensions were received ensure that you input the extended ASED in place of the default.

- 8. On the lower left side of the form, place an N in the TEFRA, Original return, Labels, Joint Committee, Foreign Control, and LMSB/CIC boxes. Leave the "Control PBC" box blank.
- 9. In the related return area, enter the key case information.
- 10. In the Reason for Request area, enter: "TO CONTROL AN FBAR INVESTIGATION RELATED TO A TREATY [or OVDI OPT-OUT/REMOVAL] CASE"
- 11. Sign and date the form, and submit it to your group manager following local procedures.

A pro-forma F5345-D is attached here:

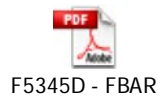

The following is an example of a completed F5345-D:

|                                                                                                    | Examinat               | ion Requ         | uest-El        | RCS (E         | Examinati    | on Retur                                                                                                    | ns Cont                                                                                                    | rol S         | Syst                                                                                                    | em) Users                                            | (IRM Refere                                                             | nces:       | 4.4.23, 4                                                          | .10.5.4                                | 9                                    |
|----------------------------------------------------------------------------------------------------|------------------------|------------------|----------------|----------------|--------------|----------------------------------------------------------------------------------------------------|----------------------------------------------------------------------------------------------------|---------------|----------------------------------------------------------------------------------------------------|------------------------------------------------------|-------------------------------------------------------------------------|-------------|--------------------------------------------------------------------|----------------------------------------|--------------------------------------|
| Transcripts<br>Reviewed (initial box): AMDISA IMFOLT/R/BMFOLT                                                                                                    |                        |                  |                |                |              |                                                                                                    | INOL                                                                                                    | E(S/T)        | Use an AIMS label if available<br>Taxpayer Name/Name Control: Taxpayer, Joe                                  |                                                      |                                                                         |             |                                                                    |                                        |                                      |
| Check One Box Request AIMS Control Masterfile Control Non-Al<br>Only Control Penalty Investigation Control Collate<br>Request AIMS Control Non-Master File                                                                                                    |                        |                  |                |                |              |                                                                                                    | AIMS DET It<br>ateral Examin                                                                                                    | tem<br>Nation | Street: 123 Main St<br>(#Stream /s oxly required for MMF controls)<br>City: Center State: FL ZIP Code: 33605 |                                                      |                                                                         |             | 605                                                                |                                        |                                      |
| PBC: XXX   SBC: XXXXX   EGC: XXXX   Examiner's<br>ERCS Emp.ID:     TIN: 123-45-6789   MFT: C6   Form Type: FBAR   (4 set)                                                                                                    |                        |                  |                |                |              |                                                                                                    | Parate F-6346D is required for each TIN and MET)                                                                                 |               |                                                                                                    |                                                      |                                                                         |             |                                                                    |                                        |                                      |
|                                                                                                    | Tax Period<br>(YYYYMM) | Activity<br>Code | Source<br>Code | Status<br>Code | Statute Date | Tracking<br>Code (r<br>apsikweie)                                                                                                    | Project<br>Code (#<br>specable)                                                                                                  | Tech<br>Co    | Svcs<br>de                                                                                                   | Claim<br>Amount<br>(Registed & Source<br>Code /s 30) | Special Message/<br>Push Code<br>Required # Source<br>Code to 12,24, 46 | POD         | Related<br>Return<br>Indicator<br>(XinXey case<br>YinVecktod year) | Aging<br>Reason<br>Code (r<br>spikete) | Input<br>on ERCS<br>(NNW and<br>Dwn) |
| 1                                                                                                    | 200412                 | 545              | 99             | 10             | 06-30-2011"  | 1234                                                                                                    | 5678                                                                                                    |               |                                                                                                    |                                                      |                                                                         |             | Y                                                                  |                                        |                                      |
| 2                                                                                                    | 200512                 | 545              | 99             | 10             | 06-30-2012*  | 1234                                                                                                    | 5678                                                                                                    |               |                                                                                                    |                                                      |                                                                         |             | Y                                                                  |                                        |                                      |
| 3                                                                                                    | 200612                 | 545              | 99             | 10             | 06-30-2013   | 1234                                                                                                    | 5678                                                                                                    |               |                                                                                                    |                                                      |                                                                         |             | Y                                                                  |                                        |                                      |
| 4                                                                                                    | 200712                 | 545              | 99             | 10             | 06-30-2014   | 1234                                                                                                    | 5678                                                                                                    |               |                                                                                                    |                                                      |                                                                         |             | Y                                                                  |                                        |                                      |
| 5                                                                                                    | 200812                 | 545              | 99             | 10             | 06-30-2015   | 1234                                                                                                    | 5678                                                                                                    |               |                                                                                                    |                                                      |                                                                         |             | Y                                                                  |                                        |                                      |
| N TEFRA indicator: (MF7s 06 and 36 only)<br>(Y=Yes, N=No, S=Survey)   N Do you want the original return? (Y / N)<br>(Y= Original return, N= Do not want original return   N Do you want labels? (Y / N)<br>(Y= will receive 5546 and labels; N= will not receive 5546 and labels)   N Joint Committee? (Y / N) |                        |                  |                |                |              | RELATED RETURN INFORMATION<br>(Enter Information for Primary/Key Case)     Taxpayer Name:   Taxpayer, Joe and Jane     TIN:   123-45-5789   MFT: 30   Tax Period; 200812   Source Code; XXX     Tracking code:   1234   Project Code; 5678   Aging Reason Code; XXX |                                                                                                    |               |                                                                                                    |                                                      |                                                                         |             |                                                                    |                                        |                                      |
| N ForeIgn Control? (Y / N)   N Is case LMSB/CIC? (N / P/S)<br>(N = Not applicable; P = Primary/Secondary; S = Support)   Control PBC (Used for Collateral Exams Only)                                                                                                    |                        |                  |                |                |              |                                                                                                    | Reason for Request: TO CONTROL AN FBAR INVESTIGATION RELATED TO A TREATY [or<br>OVDI OPT-OUT/REMOVAL] CASE<br>Follow-Up Actions: |               |                                                                                                    |                                                      |                                                                         |             |                                                                    |                                        |                                      |
| Prin                                                                                                    | ted Name               |                  |                |                |              |                                                                                                    |                                                                                                    |               |                                                                                                    |                                                      |                                                                         |             |                                                                    |                                        |                                      |
| Exa                                                                                                    | miner's Signatur       | e                |                |                |              | Date                                                                                                    |                                                                                                    |               |                                                                                                    |                                                      |                                                                         |             |                                                                    |                                        |                                      |
| For                                                                                                    | m 5345-D (             | Rev. 01-2011)    | )              |                | Catalog Numb | er 39204U                                                                                                    | pu                                                                                                    | ublish.n      | o.irs.g                                                                                                    | ov                                                   | Department                                                              | of the Trea | sury-Interna                                                       | al Revenu                              | Je Service                           |

# **Secretary Duties**

The following is guidance for creating and closing the FBAR modules on ERCS. Managerial approval will not be necessary within ERCS when both creating and closing FBAR ERCS records.

# **Creating Record**

- 1. From the ERCS main menu, select 1 Request Tax Return.
- 2. Select 3 Control Non-AIMS DET
- 3. Enter appropriate PBC/SBC/EGC and employee ID before continuing.
- 4. Enter Taxpayer TIN, then first tax year being picked up.
- 5. Enter Activity Code 545. Once this is entered, the MFT will update to C6 and the source code will update to 99.
- 6. Enter status code 10, hit enter and then a date will appear below the status code without a label. This date is the statute date which defaults to 3 years from the day after the end of the entered tax period. This date is incorrect.
- Input the appropriate statute date per the F5345-D. An FBAR statute typically will be six years from June 30<sup>th</sup> of the year following the pickup year, i.e. for 200512, enter 06302012. If the FBAR statute was extended, input this statute date in its place. See figure 1 below:

| AAC: 203 22000                                 | 1607            | NON-AIMS                                | DET ITEM                                                              |                                             |
|------------------------------------------------|-----------------|-----------------------------------------|-----------------------------------------------------------------------|---------------------------------------------|
| TIN:                                           | MFT:            | C6 Tax                                  | Period:                                                               | 200512                                      |
| Activity Code:<br>Source Code:<br>Status Code: | 545<br>99<br>10 |                                         |                                                                       |                                             |
| Tracking Code:                                 | 01012009        | Replace<br>+6 years from<br>This 200512 | e with appropriat<br>June 30th of the<br>pickup should b<br>06302012. | e ASED.<br>following year.<br>be updated to |

#### Figure 1: ASED

- 8. After correcting the ASED and hitting enter, enter the tracking code, hit enter, then hit Y to accept the information. It will not ask for a project code at this time.
- 9. ERCS will now give you the option to enter additional years. Note: When entering additional years, ensure you are correcting the ASED for each pickup.
- 10. Once done entering additional years, it will ask for information on the related case. Enter key case TIN, MFT and TY.
- 11. Once key case info is entered, enter the name and address for the taxpayer being established. See figure 2 on the next page.

| D2: 200612 545 99 10 06302013 7417   D3: 200712 545 99 10 06302014 7417   D4: 200812 545 99 10 06302015 7417   AAC: 203 22000 1607 NON-AIMS DET ITEM Employee ID: Image: Control Pack   TIN: MFT: Tax Period: N   Activity Code: Source Code: Status Code: Employee ID:   Tracking Code: Key TIN: Image: Key MFT: 30 Related Case (Y/N)? Y   Name: Street: Control PBC: 000 000   City: State: Do you wish to review all returns? (Y/N) Figure 2: All years imptifier control                                                                                                    |                      | Tax Period                                | Activity | Source                              | Status          |          | Ti          | acking |
|----------------------------------------------------------------------------------------------------|----------------------|-------------------------------------------|----------|-------------------------------------|-----------------|----------|-------------|--------|
| 03. 200712 545 99 10 06302014 7417   04. 200812 545 99 10 06302015 7417   AAC: 203 22000 1607 NON-AIMS DET ITEM Employee ID: Imployee ID: Imployee ID:   TIN: MFT: Tax Period: N Activity Code: Source Code: Imployee ID: Imployee ID:   Tracking Code: Key TIN: Key MFT: 30 Imployee ID: Imployee ID: Imployee ID:   Name: Street: Control PBC: 000 000   City: State: Imployee ID: Imployee ID: Imployee ID:   Do you wish to review all returns? (Y/N) Imployee ID: Imployee ID: Imployee ID:                                                                                                    | 02.                  | 200612                                    | 545      | 99                                  | 10              | 06302013 |             | 7417   |
| 04. 200812 545 99 10 06302015 7417   AAC: 203 22000 1607 NON-AIMS DET ITEM Employee ID: Imployee ID: Imployee ID: | 03.                  | 200712                                    | 545      | 99                                  | 10              | 06302014 |             | 7417   |
| AAC: 203 22000 1607 NON-AIMS DET ITEM Employee ID:<br>TIN: MFT: Tax Period: N<br>Activity Code:<br>Source Code:<br>Status Code:<br>Tracking Code: Key TIN:<br>Key MFT: 30<br>Key TP: 200812<br>Name:<br>Street: Control PBC: 000<br>Do you wish to review all returns? (Y/N)<br>Eigure 2: All years input for control                                                                                                    | 04.                  | 200812                                    | 545      | 99                                  | 10              | 06302015 |             | 7417   |
| TIN: MFT: Tax Period: N   Activity Code: Source Code:   Source Code: Status Code:   Tracking Code: Key TIN:   Key MFT: 30   Key TP: 200812   Related Case (Y/N)? Y   Name: Street:   Control PBC: 000   Do you wish to review all returns? (Y/N)                                                                                                    | AA                   | IC: 203 22000                             | 1607     | NON-AIMS                            | DET ITEM        |          | Employee ID |        |
| Activity Code:<br>Source Code:<br>Status Code:<br>Tracking Code: Key TIN:<br>Key MFT: 30<br>Key TP: 200812<br>Name:<br>Street:<br>Control PBC: 000<br>City:<br>State:<br>Do you wish to review all returns? (Y/N)                                                                                                    | TI                   | N :                                       | MFT :    | Tax                                 | Period: N       | 1        |             |        |
| Tracking Code: Key TIN:<br>Key MFT: 30<br>Key TP: 200812   Name: Related Case (Y/N)?   Street: Control PBC:   City: 000   State: Do you wish to review all returns? (Y/N)                                                                                                    | Ac<br>Sc<br>St       | tivity Code:<br>ource Code:<br>atus Code: |          |                                     |                 |          |             |        |
| Name: Related Case (Y/N)? Y   Street: Control PBC: 000   City: State: Do you wish to review all returns? (Y/N)   Figure 2: All years input for control Figure 2: All years input for control                                                                                                    | Tr                   | acking Code:                              |          | Key TIN:<br>Key MFT: 3<br>Key TP: 3 | 30<br>200812    |          |             |        |
| Name: Street: Control PBC: 000   City: State: Do you wish to review all returns? (Y/N)   Figure 2: All years input for control                                                                                                    |                      |                                           |          |                                     |                 | Related  | Case (Y/N)? | Y      |
| Do you wish to review all returns? (Y/N)<br>Figure 2: All years input for control                                                                                                    | Na<br>St<br>Ci<br>St | me:<br>reet:<br>ty:<br>ate:               |          |                                     |                 | Control  | PBC :       | 000    |
| Figure 2: All years input for control                                                                                                    |                      | Do                                        | uou wish | to review a                         | all returns     | 2 (Y/N)  |             |        |
|                                                                                                    |                      |                                           | god wron | Figure 2: All y                     | years input for | control  |             |        |

- 12. Once all inputs are complete, you will need to input the project code from the correct multiple tax returns screen as follows:
  - a. From the ERCS main menu, select 2 Correct or Display Records, then select 2 Correct multiple tax returns.
  - b. Select 13 then input the project code followed by enter.
  - c. Update the project code for each year established.
  - d. Once all years are updated, input 99 to save the updates.
- 13. Establishing the records are now complete as managerial approval is not required in ERCS. From now on the agent will track FBAR case time to the appropriate taxpayers and years.

#### **Closing Record**

- 1. From the ERCS main menu, select 6 Transfer, Close, Establish Control.
- 2. Select 1 Transfer/Close
- 3. Enter the TIN.
- 4. Select the appropriate modules to be closed.
- 5. Update the status to 41 and hit enter. It will automatically update the status to 90 In Transit to PSP.
- 6. You will not be able to update the disposal code, it shall remain 00.
- 7. Once you select yes, the record is closed. Managerial approval is not required in ERCS.